# Zusätzliche FAQ's Homepage

# Anmeldung über Unternehmens Service Portal (USP)

Die Anmeldung zur Energieausweisdatenbank erfolgt über das Unternehmens Service Portal (USP).

Die Anmeldung im Unternehmens Service Portal Unternehmensserviceportal (usp.gv.at) => Mein USP beginnt durch Eingabe der Teilnehmer-Identifikation (TID), Benutzer-Identifikation (BENID), Persönliche Identifikations-Nummer (PIN).

Als ersten Schritt klären Sie bitte Ihren hinterlegten ÖNACE Code.

Hierzu wählen sie in Ihren USP Portal den Bereich Unternehmensdaten aus.

| Themen | Services | Behörden        | Formulare                |                                    | .0. ▼                                                         | Auto-Logout<br>01:59:46                                               |
|--------|----------|-----------------|--------------------------|------------------------------------|---------------------------------------------------------------|-----------------------------------------------------------------------|
|        |          |                 |                          |                                    |                                                               |                                                                       |
|        |          |                 |                          |                                    |                                                               |                                                                       |
|        | Au       | swahl U         | Internehm                | nensd                              | aten                                                          |                                                                       |
|        |          |                 | Unternehmensdat          | ien &                              | Adminis                                                       | tration                                                               |
|        | Themen   | Themen Services | Themen Services Behörden | Themen Services Behörden Formulare | Themen Services Behörden Formulare  Muswahl Unternehmensdaten | Themen Services Behörden Formulare 🖂 🖓 🕶<br>Auswahl Unternehmensdaten |

Hier ist ein Feld mit der Haupttätigkeit zu finden.

|             | Тур                               | Wert          | Quelle                             |
|-------------|-----------------------------------|---------------|------------------------------------|
|             | The second second second          |               | rights approprie Course presention |
|             | 1.5441                            | 100000        | Second Second Sec                  |
| S           | Transmit and the second second    | - Contraction | The set                            |
|             | Terratile in Constraint and place | Annual V      | The second second place            |
|             | (adjustite) (b)                   | Aug. (1997)   | (hite-show-englishe                |
| upttätigkei | t                                 |               |                                    |
|             |                                   |               |                                    |

Folgende Codes der wirtschaftlichen Tätigkeiten sind im <u>Unternehmens Service Portal hinterlegt und</u> werden mit Ihrem Code (Haupttätigkeit) in Ihrem USP Account gegen gecheckt.

- F 41.1 Erschließung von Grundstücken; Bauträger
- F 41.10 Erschließung von Grundstücken; Bauträger
- F 41.10-0 Erschließung von Grundstücken; Bauträger
- F 41.2 Bau von Gebäuden
- F 41.20 Bau von Gebäuden
- F 41.20-1 Wohnungs- und Siedlungsbau
- F 41.20-2 Adaptierungsarbeiten im Hochbau
- F 41.20-9 Sonstiger Hochbau
- F 43.2 Bauinstallationen
- F 43.21 Elektroinstallationen
- F 43.21-0 Elektroinstallation
- F 43.22 Gas-, Wasser-, Heizungs- sowie Lüftungs- und Klimainstallation
- F 43.22-0 Gas-, Wasser-, Heizungs- sowie Lüftungs- und Klimainstallation
- F 43.33-4 Ofensetzerei
- F 43.91-2 Zimmerei
- M 71.1 Architektur- und Ingenieurbüros
- M 71.11 Architekturbüros
- M 71.11-0 Architekturbüros
- M 71.12 Ingenieurbüros
- M 71.12-0 Ingenieurbüros
- M 71.2 Technische, physikalische und chemische Untersuchung
- M 71.20 Technische, physikalische und chemische Untersuchung
- M 71.20-0 Technische, physikalische und chemische Untersuchung
- N 81.22-1 Rauchfangkehrerinnen und -kehrer

Diese angegebenen ÖNACE Codes wurden durch Vorgabe der Wirtschaftskammer Österreich definiert. <u>Befugnis zur Erstellung von Energieausweisen - WKO.at</u>

| STATISTIK AUSTRIA<br>Die Informationsmonoger | Klassifikationsdatenbank |
|----------------------------------------------|--------------------------|
| <u>News Gesamtsuche</u>                      |                          |
| Alle Klassifikationen                        | Wirtschaftszweige        |
| Aktualisierungen                             | Wirtschaftszweige        |
| Informationen                                | ÖNACE 🕄                  |
| Wirtschaftszweige                            | I SNACE 2008             |

Die gesamte Auflistung der ÖNACE Codes 2008 sind auf der Homepage der Statistik Austria unter Klassifikationsdatenbank zu finden.

Informationen zur ÖNACE Codierung

ÖNACE - Klassifikation der Wirtschaftstätigkeiten - WKO.at

## Ein den Kriterien der WKO entsprechender ÖNACE Code ist in Ihrem USP Account vorhanden

Befindet sich im Feld "Unternehmensdaten" in Ihrem USP Account einer der hier angeführten ÖNACE Codes, gehen Sie laut Anleitung im Anmeldeprozess in Ihrem USP Account weiter unter Administration.

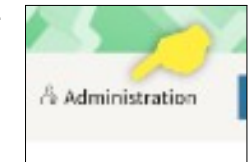

#### Anleitung Anmeldung im USP

ZEUS – Online-Datenbank zur Verwaltung von Energieausweisen

#### Grundsätzlich benötigen Sie für jeden Berechner zwei Konten

Ein Webservicekonto: wird benötigt für den Upload aus dem Berechnungsprogramm

Ein Benutzerkonto: wird für das ZEUS Login für Berechner benötigt (zum Abrufen der Energieausweise in der Energieausweisdatenbank)

## Kein oder ein nicht den Kriterien entsprechender ÖNACE Code ist in Ihrem USP Account vorhanden

Befindet sich im Feld "Unternehmensdaten" in Ihrem USP Account <u>kein</u> entsprechender ÖNACE Code, so müssen Sie sich an die Statistik Austria wenden.

Hierzu senden Sie eine Email an <u>KLM@statistik.gv.at</u> mit der Bitte, Ihnen einen ÖNACE Code zuzuweisen.

Anzugeben sind:

- eine Identifikationsnummer (z.B. KUR, Steuernummer, Firmenbuchnummer, ...)
- Eine genaue Beschreibung der wirtschaftlichen T\u00e4tigkeit. Hier bitten wir um eine Beschreibung der T\u00e4tigkeit in eigenen Worten (nicht blo
  ß den Gewerbewortlaut \u00fcbernehmen). Werden mehrere T\u00e4tigkeiten ausge\u00fcbt, muss auch angegeben werden, welche die Hauptt\u00e4tigkeit ist.

Nach erfolgter Klassifizierung erhalten Sie postalisch eine Klassifikationsmitteilung. Die Statistik Austria bittet hier um Beantwortung per Post/Mail/Fax/ oder online über die Applikation.

Weiters steht auch unsere Hotline zur Bestätigung der Klassifizierung oder für weiterführende Fragen zur Verfügung:

Tel.: +43 1 711 28-8686

Fax: +43 1 711 28-7053

#### KLM@statistik.gv.at

Die Telefone sind Montag bis Donnerstag zwischen 8:00 und 14:30 Uhr bzw. Freitag zwischen 8:00 und 14:00 Uhr besetzt.

Erst nach erfolgter Bestätigung der Klassifizierung wird der ÖNACE Code auch ans USP weitergemeldet.

Nach zugewiesenem ÖNACE Code können Sie mit der Anmeldung laut Anleitung <u>ZEUS – Online-</u> <u>Datenbank zur Verwaltung von Energieausweisen</u> weitermachen.

Befindet sich im Feld "Unternehmensdaten" in Ihrem USP Account <u>ein nicht den laut WKO</u> <u>entsprechender ÖNACE Code</u>, dann wenden Sie sich bitte an den Helpdesk des Landes Tirol per Email an <u>energieausweisdatenbank@tirol.gv.at</u> mit Angabe der ÖNACE Codierung, die Sie in Ihrem USP Account vorgefunden haben. Sie bekommen die weitere Vorgehensweise mitgeteilt.